# PORTAL ACADÊMICO TUTORIAL

PASSO A PASSO PARA USO DOS RECURSOS DE APOIO TECNOLÓGICO AOS ACADÊMICOS DA UNICENTRAL – FACISTEC

2020

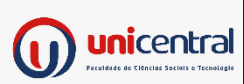

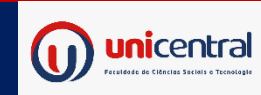

### ACESANDO O SITE UNICENTRAL.COM.BR

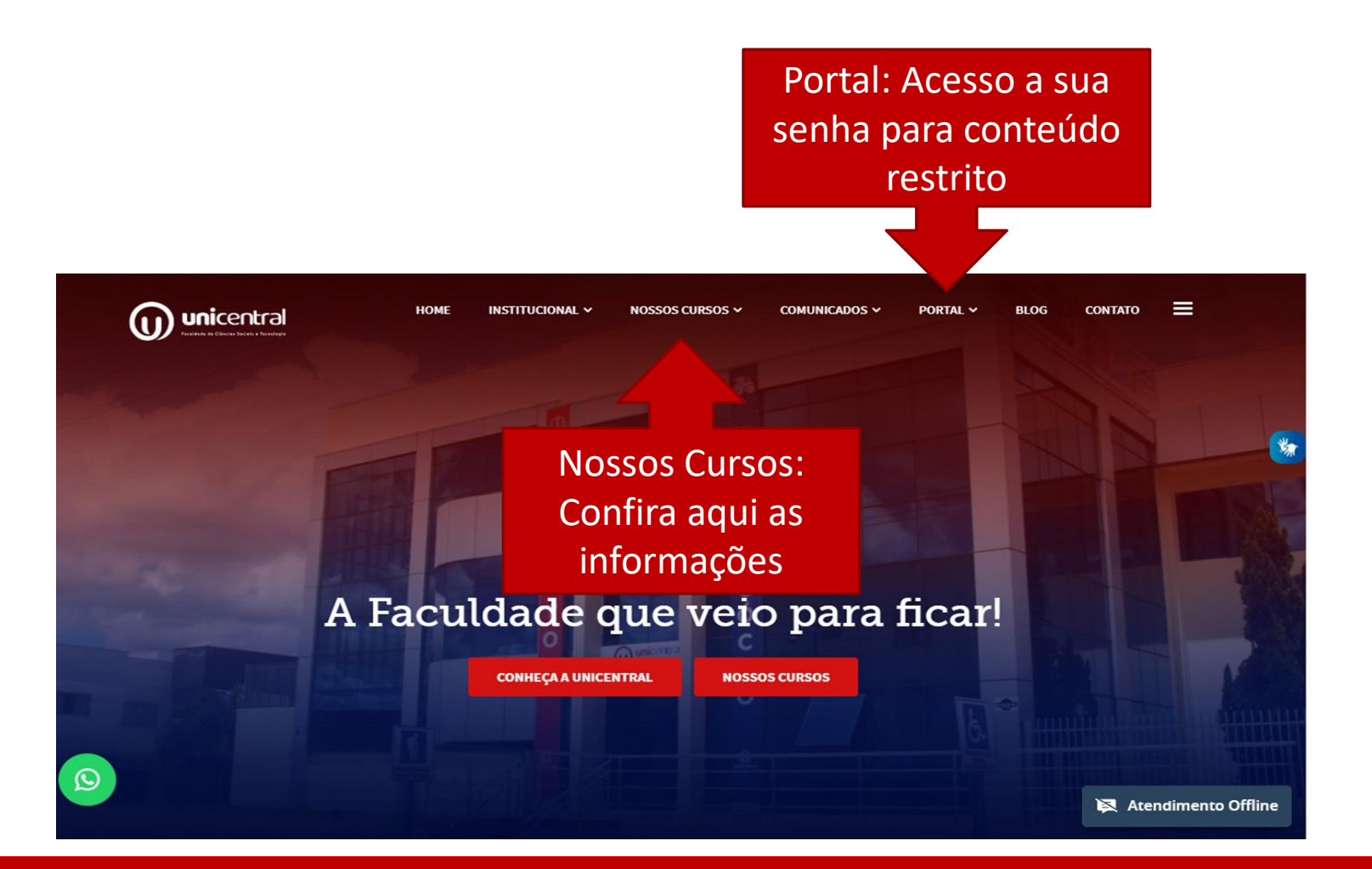

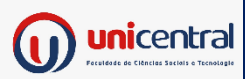

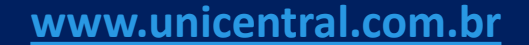

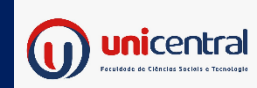

### ACESSANDO AMBIENTE VIRTUAL DE APRENDIZAGEM - AVA

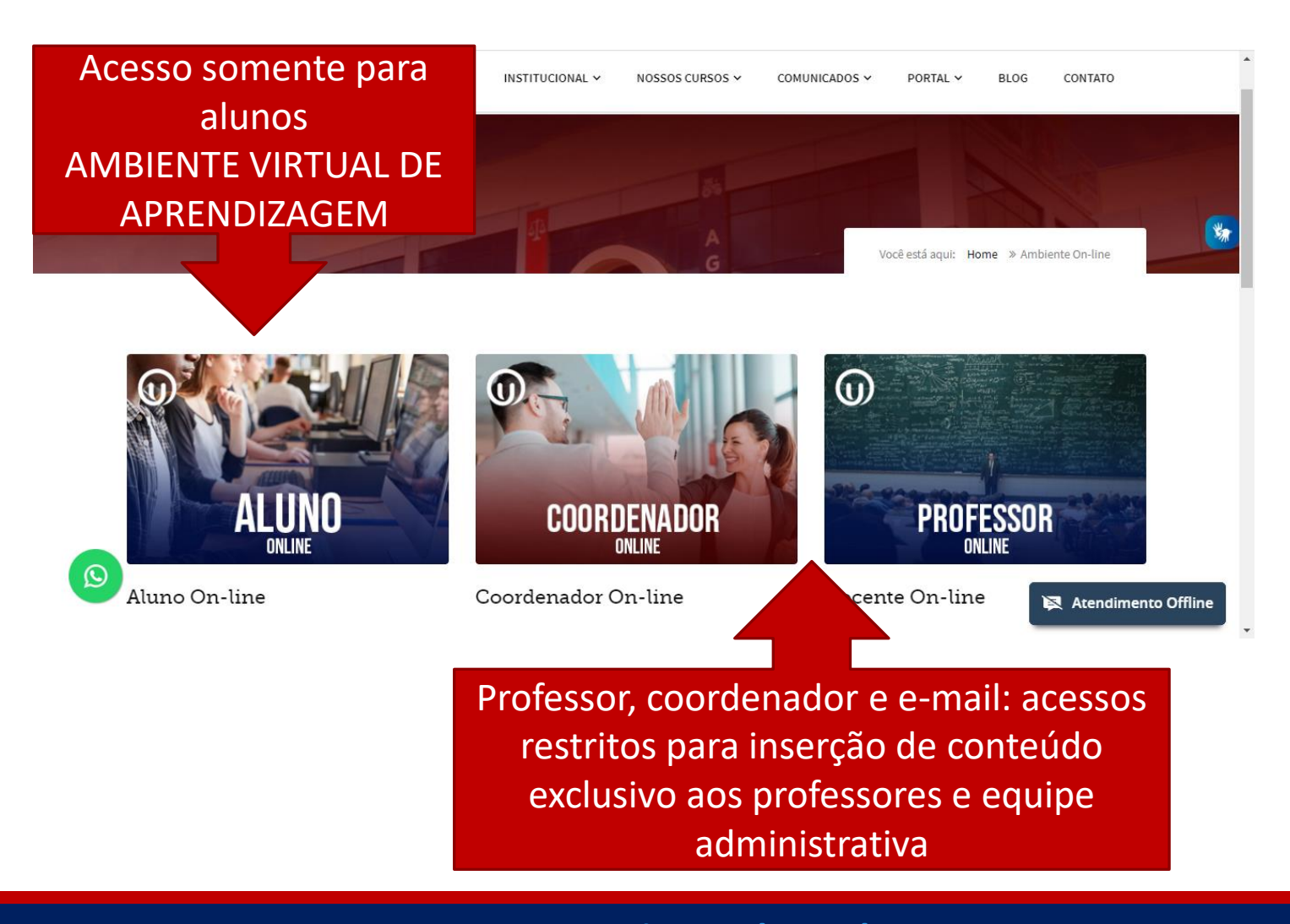

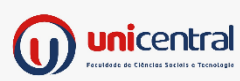

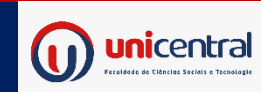

### CONHECENDO MEUS RECURSOS

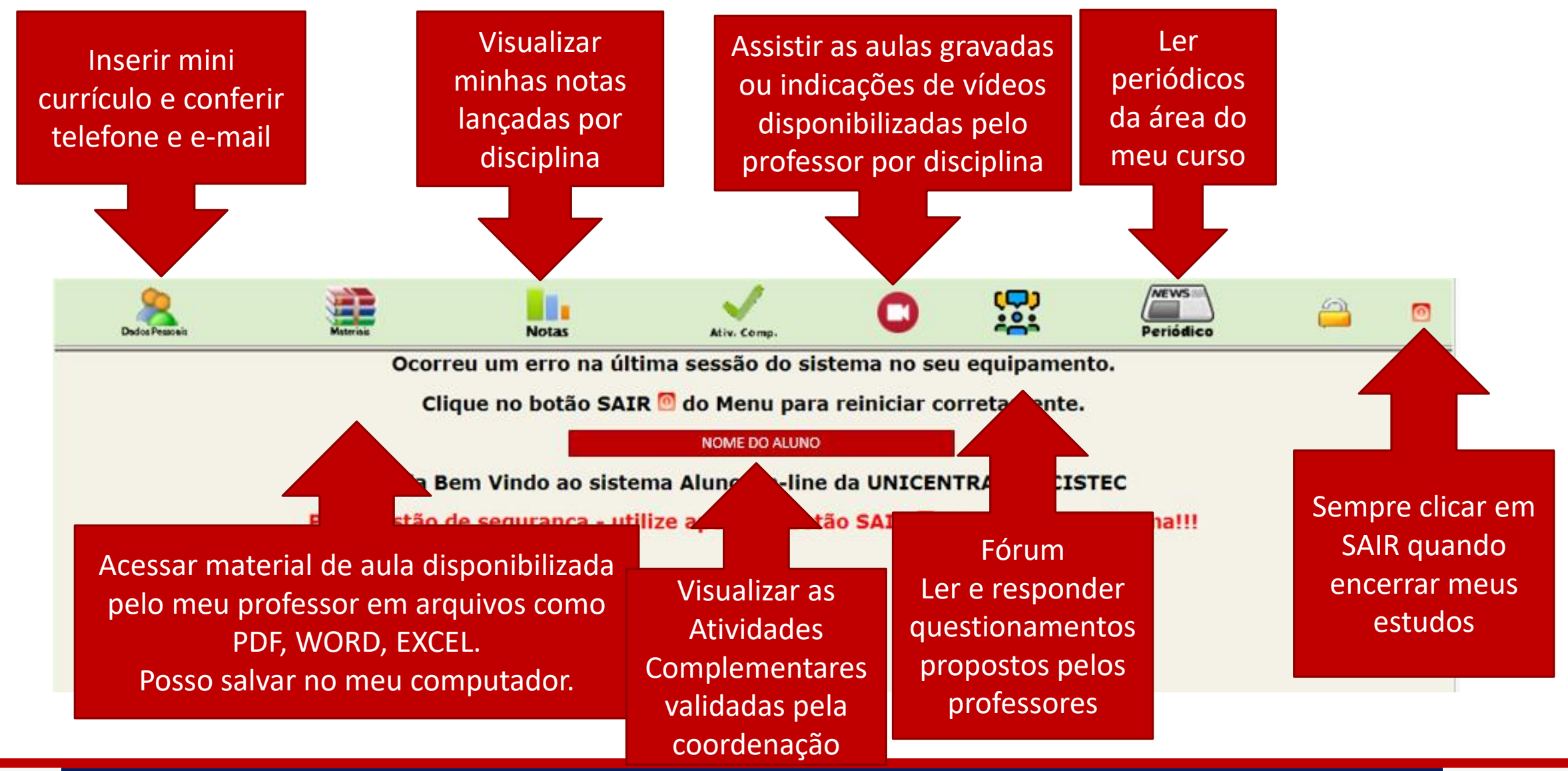

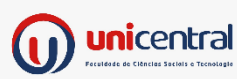

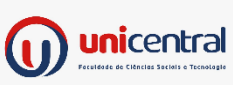

# Clicando em MATERIAIS, LINKS ou FÓRUNS escolha a disciplina que desejar estudar

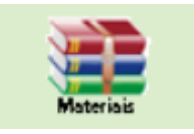

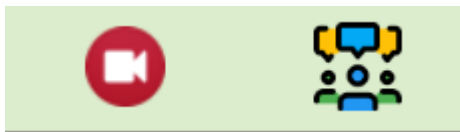

| Professor                             | Disciplina                                   |            |
|---------------------------------------|----------------------------------------------|------------|
| PROF. EDIOMAR DALLANORA               | ADMINISTRACAO RURAL                          | Selecionar |
| PROF. HENRIQUE FERRAZ MOREIRA         | CALCULOS APLICADOS                           | Selecionar |
| PROF. ANDRE LUIZ GUERO                | ETICA E GESTAO DA DIVERSIDADE ORGANIZACIONAL | Selecionar |
| PROFA. JUCIELI SIMON                  | FUNDAMENTOS DO AGRONEGOCIO                   | Selecionar |
| PROFA. JULIANA                        | METODOLOGIA CIENTIFICA                       | Selecionar |
| PROF. CESAR AUGUSTO RODRIGUES FONSECA | SOLO E ADUBACAO DE PLANTAS                   | Selecionar |

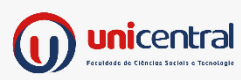

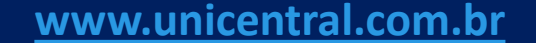

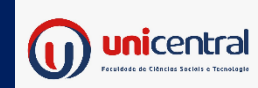

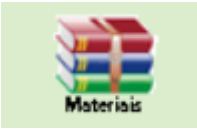

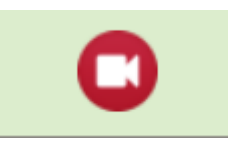

### MATERIAIS Clique sob a descrição do arquivo

### VÍDEOS Clique sob o link

#### Docente: PROF. EDIOMAR DALLANORA

#### Disciplina: ADMINISTRACAO RURAL

Lista de arquivos disponibilizados pelo(a) Professor(a)

| Data da Publicação | Descrição do arquivo |
|--------------------|----------------------|
| 27/04/2020         | Aula 8               |
| 20/04/2020         | Aula 7               |
| 06/04/2020         | Atividades aula 6    |
| 05/04/2020         | Aula 6 parte 2       |
| 05/04/2020         | Aula 6 parte 1       |
| 05/04/2020         | Aula 6 parte 3       |
| 05/04/2020         | Aula 6 parte 4       |
| 05/04/2020         | Aula 6 parte 5       |
| 05/04/2020         | Aula 6 parte 6       |
| 05/04/2020         | Aula 6 parte 7       |
| 28/03/2020         | Aula 5               |
| 23/03/2020         | livro referencia     |

| Turna: Agronedocio I Sem - Norokno Disciplina: Calcolos Aflicados Docente: PROF. Henrique Ferraz Moreira |                 |                              |  |  |  |  |
|----------------------------------------------------------------------------------------------------|-----------------|------------------------------|--|--|--|--|
| VOLTAR                                                                                                   |                 |                              |  |  |  |  |
| Relação de Vídeos Publicados                                                                             |                 |                              |  |  |  |  |
| Descrição                                                                                                | Data Publicação | Link do Vídeo                |  |  |  |  |
| Video aula 1 abertura                                                                                    | 26/03/2020      | https://youtu.be/FnnpjVX6F6w |  |  |  |  |
| Video aula 2 potencia                                                                                    | 26/03/2020      | https://youtu.be/0kTv7mBoBN8 |  |  |  |  |
| Video aula 3 potencia                                                                                    | 26/03/2020      | https://youtu.be/e9av22NIK_A |  |  |  |  |
| Video aula 4 potencia - final                                                                            | 26/03/2020      | https://youtu.be/RPKfUNgyFjk |  |  |  |  |
| Video aula 5 - lista potencia                                                                            | 26/03/2020      | https://youtu.be/fBWCuaHmo   |  |  |  |  |
| Video aula 6 - notacao científica                                                                        | 26/03/2020      | https://youtu.be/wzqnhYmfkNc |  |  |  |  |

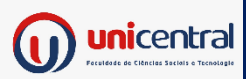

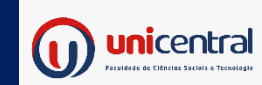

Para participar do FÓRUM entre na disciplina e confira se o seu professor mandou alguma interação em grupo. Participe!

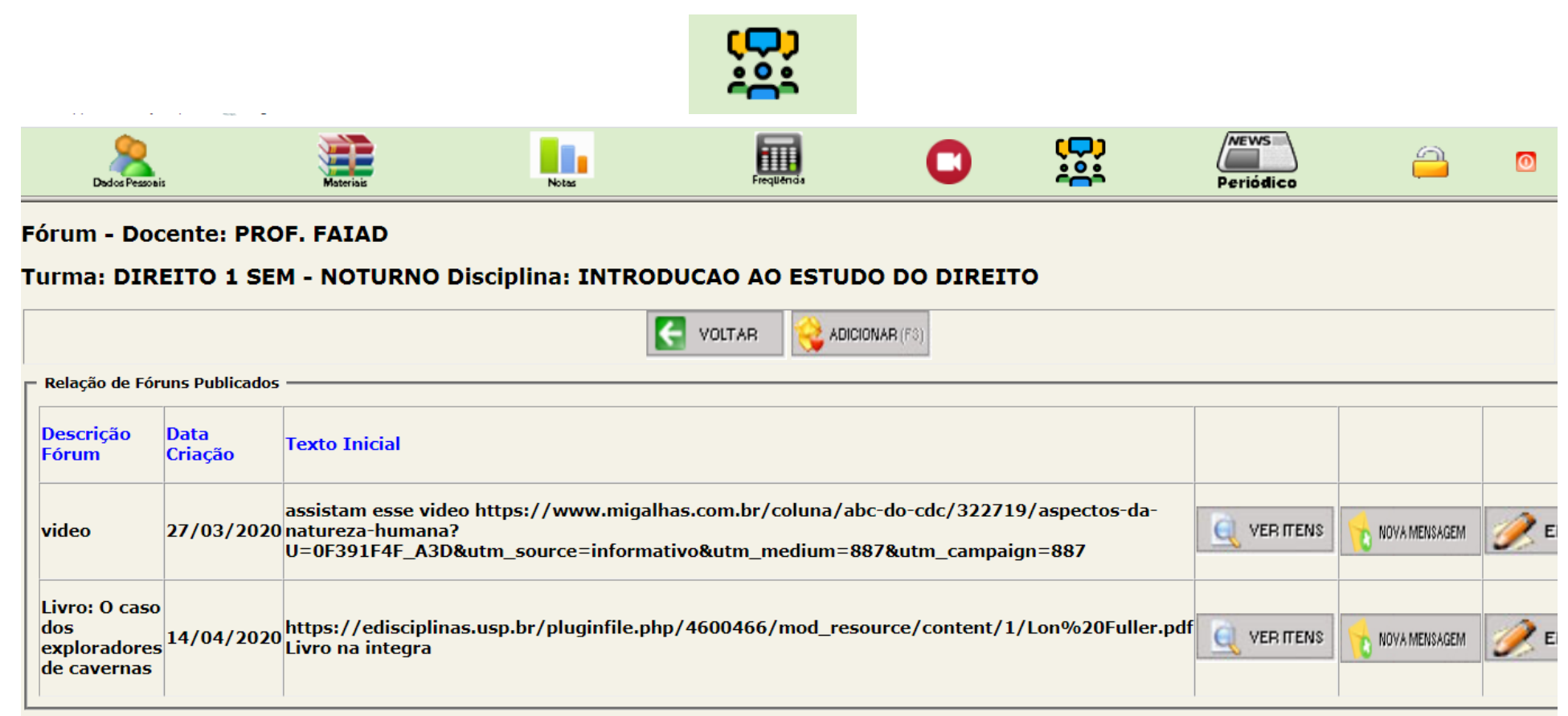

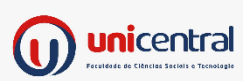

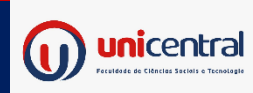

# Leia o enunciado do professor e as respostas dos colegas

|   | Dedos Pessoais                                                                                                    | Materiais               | Notas | Frequência                                                                                                    | 0                                                         | ţ <b>⊂</b> ;<br>²°°                                                        | Periódico                                                                                      | <u></u>                                                          | 0    |
|---|----------------------------------------------------------------------------------------------------|-------------------------|-------|----------------------------------------------------------------------------------------------------|-----------------------------------------------------------|----------------------------------------------------------------------------|------------------------------------------------------------------------------------------------|------------------------------------------------------------------|------|
| T |                                                                                                    |                         | -     |                                                                                                    | _                                                         | • •                                                                        |                                                                                                |                                                                  | -    |
|   |                                                                                                    |                         |       |                                                                                                    | 3)                                                        |                                                                            |                                                                                                |                                                                  |      |
| ٢ | - Mensagens Public                                                                                                    | cadas video ——————————— |       |                                                                                                    |                                                           |                                                                            |                                                                                                |                                                                  |      |
|   | Data                                                                                                    | Autor da mensagem       |       | Mensagem                                                                                                    |                                                           |                                                                            |                                                                                                |                                                                  |      |
|   | Boa Tarde! Diante da situação que estamos vivendo hoje, com esta pandamia, é preciso ter<br>31/03/2020 JEFFERSON BARBOSA FERREIRA<br>31/03/2020 JEFFERSON BARBOSA FERREIRA |                         |       |                                                                                                    |                                                           | ea<br>'o<br>Is                                                             |                                                                                                |                                                                  |      |
|   | 29/03/2020                                                                                                    | ROSINEIDE DE OLIVEIRA   |       | Aluna Rosineide de Oliveira. Act<br>vida,por isso deveríamos mais o<br>direitos de todos. O ser humano<br>um susto,depois dessa pandem<br>todos. | edito que es<br>onscientiza<br>não acorda<br>a passa,r ac | stamos vivendo<br>r na valorização<br>para vida, tanta<br>redito que vão o | um fato muito marca<br>da vida aproveitar,re<br>as coisas acontecendo<br>olhar com outro jeito | nte na nossa<br>speitar os<br>o precisava no o<br>para a vida de | de   |
|   | 27/03/2020                                                                                                    | PROF. FAIAD             |       | Após assistir o vídeo, faça um c                                                                                                    | omentário s                                               | obre qual a sua                                                            | visão sobre o assunto                                                                          | abordado.                                                        |      |
|   | 27/02/2020                                                                                                    |                         |       | Estamos vivendo uma era nova.                                                                                                    | nesse tem                                                 | po, ficamos con                                                            | n a segurança do dire                                                                          | ito ou a aplicac                                                 | ao 🖡 |

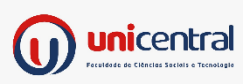

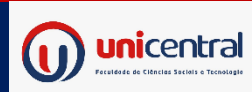

# Clique em ADICIONAR e escreva sua contribuição ao Fórum

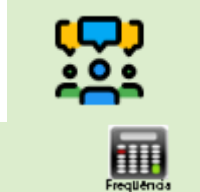

NEWS

Periódico

0

Fórum - Docente: PROF. FAIAD

Turma: DIREITO 1 SEM - NOTURNO Disciplina: INTRODUCAO AO ESTUDO DO DIREITO

| Descrição do Fórum:              | video                                                                                                    |
|----------------------------------|----------------------------------------------------------------------------------------------------|
| Texto de Criação                 | assistam esse video https://www.migalhas.com.br/coluna/abc-do-cdc/322719/aspectos-da-natureza-humana?<br>U=0F391F4F_A3D&utm_source=informativo&utm_medium=887&utm_campaign=887 |
|                                  | VOLTAR                                                                                                    |
| – Inclusão de Mensagens do Fórum |                                                                                                    |
| Data Criação:                    | 28/04/2020                                                                                                    |
| Mensagem:                        |                                                                                                    |
|                                  | SALVAR                                                                                                    |

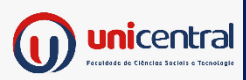

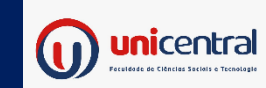

Até o ícone da Biblioteca Digital ser disponibilizado no seu portal, você poderá ter o MUNDO em suas mãos através do link: https://plataforma.bvirtual.com.br/

Apps [B]' Ações | B3 🕅 Página inicial • Con..

Ir para o Site da Biblioteca biblioteca Login: unicentralcv@gmail.com virtual. Login Senha: Unicentral2020 Identifique-se para prosseguir E-mail, CPF ou código de Bem-vindo à acesso **Biblioteca Virtual!** Senha Disponibilizamos o link na disciplina de METODOLOGIA CIENTIFÍCA Lembre de Esqueci minha mim Senha

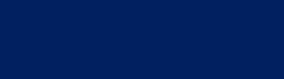

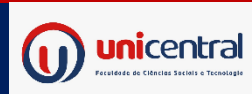

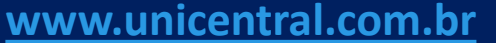

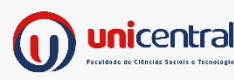

# Digite o nome do livro ou tema que deseja realizar a leitura

| Арр          | is 🖪 Ações   B3 👸 Página inicial • Con |                                            |                                                                                                    |                            |                                                   |  |
|--------------|----------------------------------------|--------------------------------------------|----------------------------------------------------------------------------------------------------|----------------------------|---------------------------------------------------|--|
|              | biblioteca<br>virtual.                 | Ir para conteúdo <u>1</u> Ir para c        | o menu 2 ir para a bu                                                                                                    | usca <u>3</u> O AUTi       | DCONTRASTE   A+   A-                              |  |
|              |                                        |                                            | ou autor(a) que deseja                                                                                                    | meta                       | CENTRO DE                                         |  |
| Des          | cubra seu Livro                        |                                            |                                                                                                    |                            |                                                   |  |
| ស            | Início                                 | Sugestões de leitura                       | >                                                                                                    |                            | < >                                               |  |
|              | Expert Reader                          |                                            |                                                                                                    | _                          |                                                   |  |
|              | Acervo                                 | Cieyann de Moraes Mella<br>Direito<br>e(m) | CLT<br>Interpretada                                                                                                    | Anterna Barrow Barrow      |                                                   |  |
| Seu          | Acervo                                 | Verdade<br>Os Noves Caminhos               | Address Notice<br>Book Arceau is the same<br>Case of the same<br>Case of | ante la                    |                                                   |  |
| $\heartsuit$ | Minhas Listas                          | di Inrueseetita Jaridica<br>2º Edigão      | Barrier Elsen Archaros Metares<br>Partencia Metares<br>Mer Johnson Partens<br>Long Blemont Partens konfeyan<br>Metar Johnson Partens konfeyan<br>Metar Marko Commission<br>Metar Johnson Partens Long Metares<br>Metar Johnson Partens Long Metares<br>Metar Johnson P                                                                                                    | Direito                    | ***                                               |  |
| ů            | Continuar Lendo                        | Therman Calvert die Magellikken            | The second second secon                                                                                                    | da integração<br>econômica | Andrenolitis e antidade parte à estidade de reavo |  |
|              | Cartões de Estudo                      |                                            | Research Topological Research Topological Topological Sector of Topological Sector of Topological Sector Sector Se                                                                                                    |                            |                                                   |  |
|              | Destaques e Notas                      | DIREITO E(M)                               | CLT interpretada:                                                                                                    | Direito da                 | ●常常常常常(1)<br>Geomorfologia:                       |  |
| 100          |                                        | VERDADE - 2ª                               | artigo por artigo,                                                                                                    | integração                 | fundamentos e                                     |  |

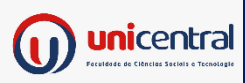

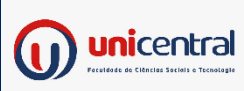

## SALA DE AULA VIRTUAL USO EXTRAORDINÁRIO NO PERÍODO DE PANDEMIA Utilizaremos o programa TEAMS da Microsoft

você poderá acessá-lo via computador/notebook simplesmente colocando teams no google ou através do link: <u>https://teams.microsoft.com/go#</u>

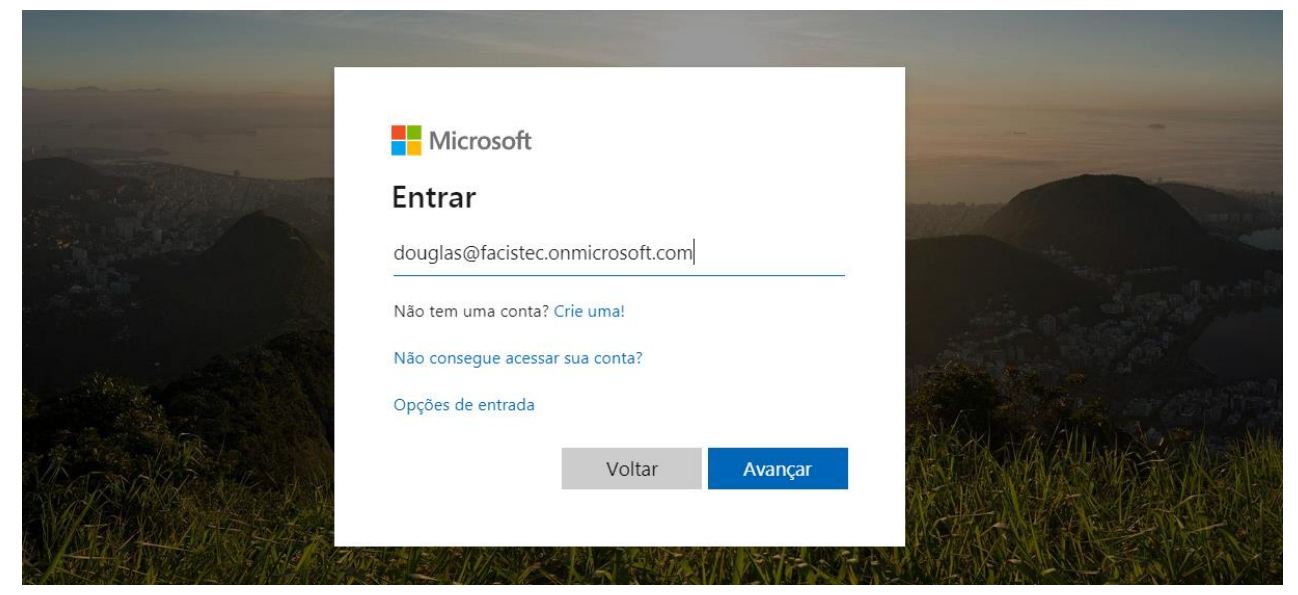

O seu LOGIN e senha é disponibilizado pela UNICENTRAL, assim seu acesso já estará configurado para acompanhar as aulas por DISCIPLINA.

nomealuno@facistec.onmicrosoft.com Senha disponibilizada individualmente

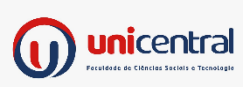

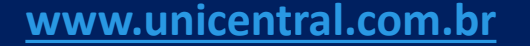

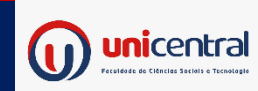

# Clique sob a DISCIPLINA do dia, conforme cronograma de aulas.

|                       | Microsoft Teams                                               | Pesquise ou digite um comando                          | DS                                                       |
|-----------------------|---------------------------------------------------------------|--------------------------------------------------------|----------------------------------------------------------|
| <b>L</b><br>Atividade | Equipes                                                       | $\nabla$                                               | త్రో Criar uma equipe ou ingressar nela                  |
| <b>E</b><br>Chat      |                                                               |                                                        |                                                          |
| Equipes               | História do Direito: Quarta-feira -<br>BACHARELADO EM DIREITO | Sociologia e Antropologia:<br>Terça-feira - BACHARELAD | Ciência Política e T.G. Estado:<br>Segunda-feira         |
|                       |                                                               |                                                        |                                                          |
|                       |                                                               |                                                        |                                                          |
| Aplicativos           |                                                               |                                                        |                                                          |
| ?<br>Ajuda            | Administração Rural: Segunda-<br>feira - GESTÃO DO            | Cálculos Aplicados: Quinta-<br>feira - GESTÃO DO       | Solos e Adubação de Plantas:<br>Quarta-feira - GESTÃO DO |
| ÷                     |                                                               |                                                        |                                                          |

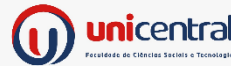

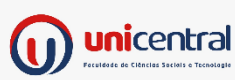

# Ao vivo clique em INGRESSAR, para assistir gravado clique no vídeo

|                       | Microsoft Teams        | Pesquise ou digite um comando                                                                                                    | DS               |
|-----------------------|------------------------|----------------------------------------------------------------------------------------------------|------------------|
| <b>L</b><br>Atividade | < Todas as equipes     | AU Geral Postagens Arquivos +                                                                                                    | ⊗ Equipe ····    |
| <b>–</b><br>Chat      | AU                     | <ul> <li>✓ Responder</li> </ul>                                                                                                    |                  |
| Equipes               | Administrativo Unicent | ☐<br>teste iniciado<br>▼ Recolher tudo                                                                                                    |                  |
|                       | Geral                  | teste     Reunião     ••••       Gravada por: Douglas Araujo Sil                                                                                                    |                  |
| г¢                    |                        | 2004 at 19971<br>Trops angesta Tradin angesta Tradin anges |                  |
| Aplicativos           |                        | U   Reunião encerrada: 48m 44s     ✓   Responder                                                                                                    | M DS             |
| ?<br>Ajuda            |                        | Inicie uma nova conversa. Digite @ para mencionar alguém.                                                                                                    |                  |
| ¢                     |                        | $A_{\mathscr{I}}$ $\mathscr{O}$ $\bigcirc$ of $\bigcirc$ $\bigcirc$ $\bigcirc$ $\bigcirc$ $\bigcirc$ $\bigcirc$ $\bigcirc$                                                                                                    | $\triangleright$ |

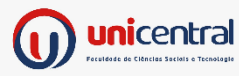

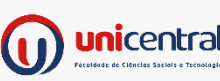

### Após ingressar autorize ative o MUDO para não entrar ruídos na apresentação do professor. Acompanhe e participe!

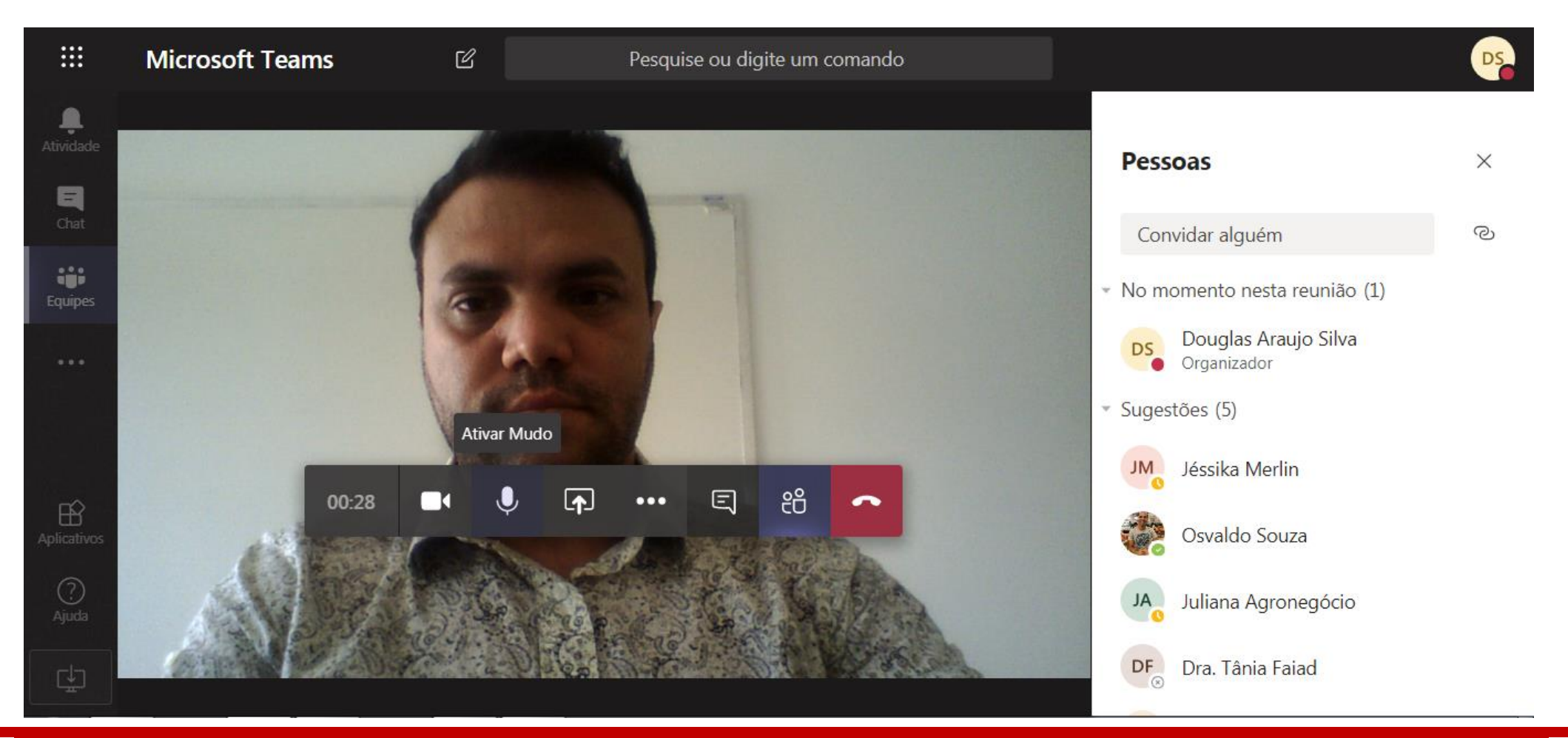

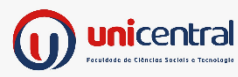

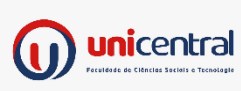

## Há um chat, você pode conferir e conversar com colegas, compartilhar sua tela e interagir.

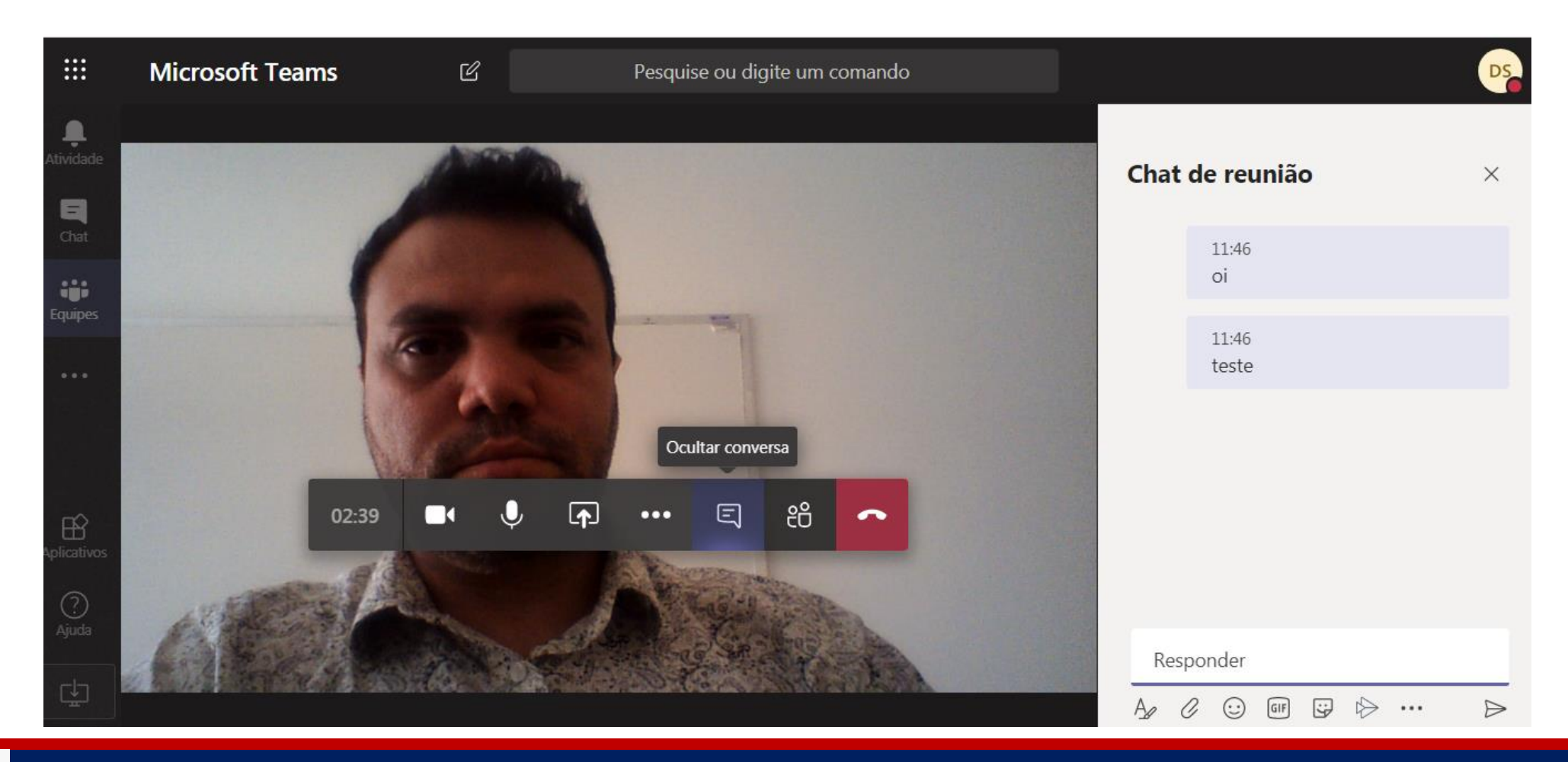

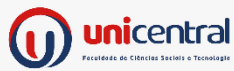

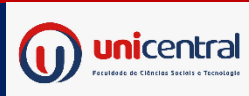

## Pode colocar em tela inteira para aumentar a visualização

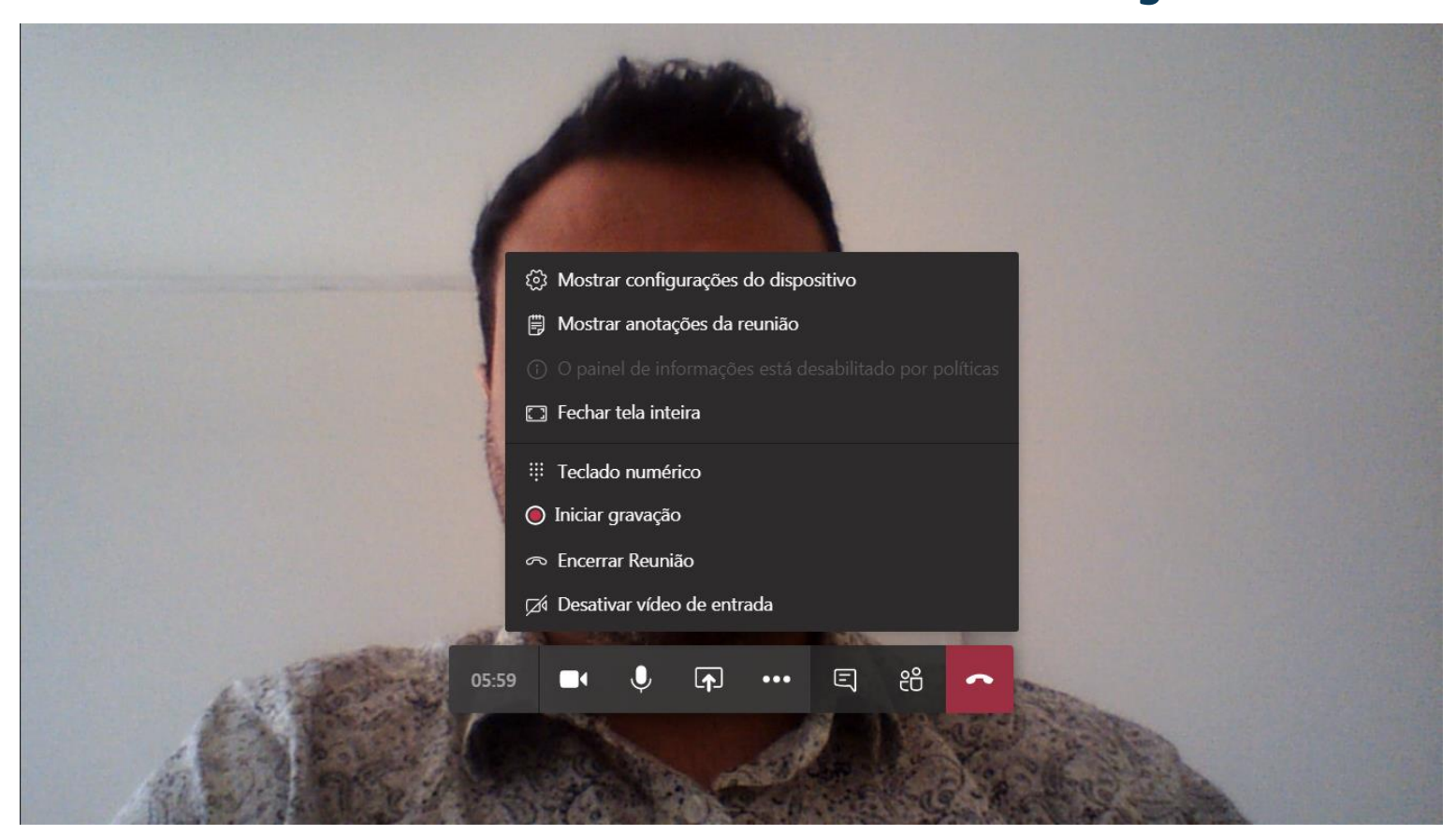

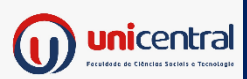

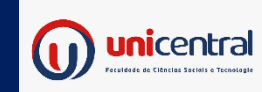

## USANDO PELO CELULAR

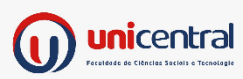

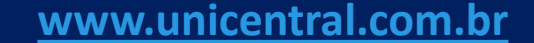

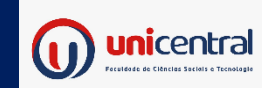

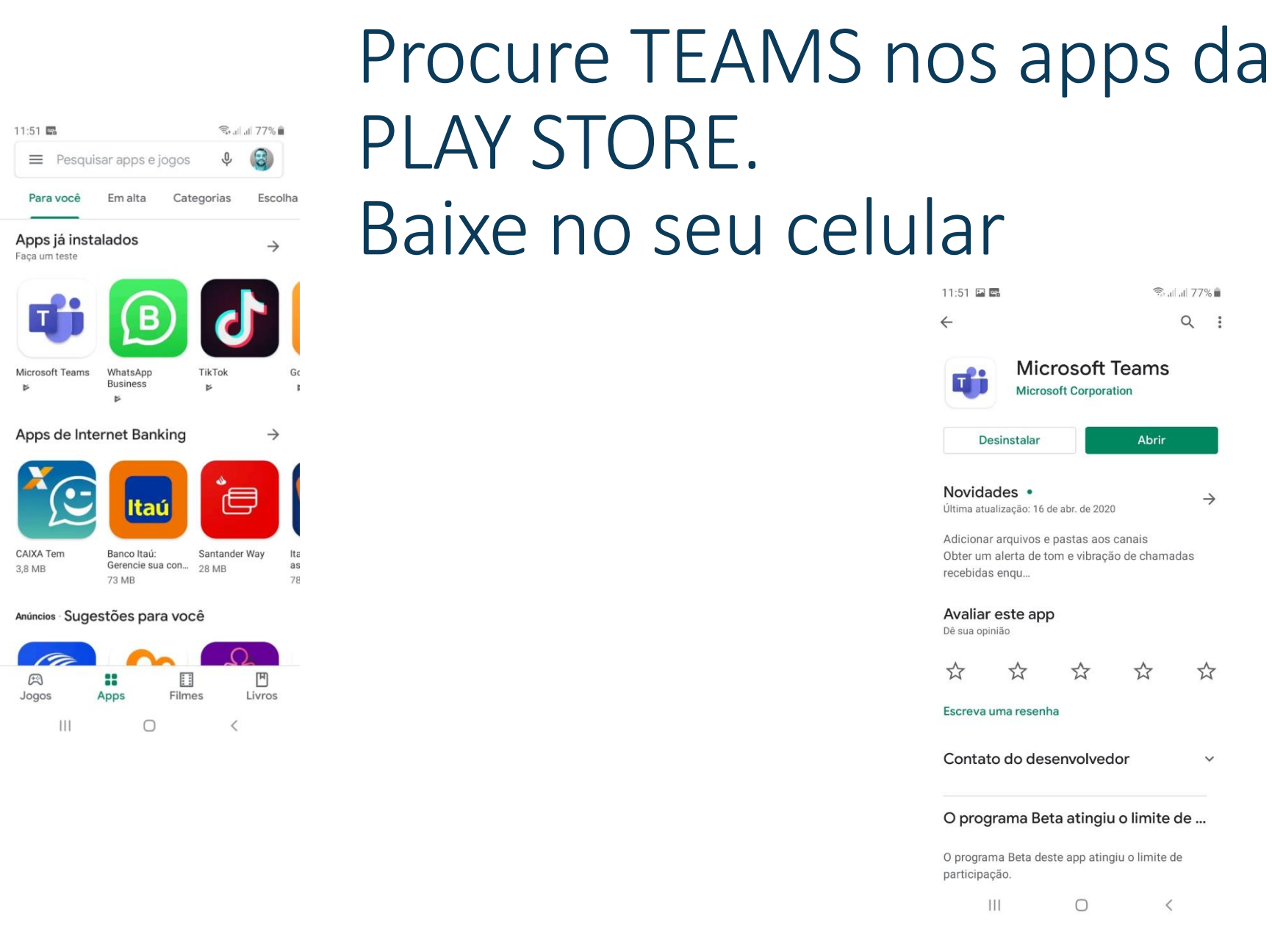

|                                          |                                                   | on conport                | tion                   |               |
|------------------------------------------|---------------------------------------------------|---------------------------|------------------------|---------------|
| D                                        | esinstalar                                        |                           | Abrir                  |               |
| <b>Novid</b><br>Última at                | ades •<br>ualização: 16 de                        | e abr. de 2020            | )                      | $\rightarrow$ |
| Adiciona<br>Obter ur<br>recebida         | ar arquivos e p<br>m alerta de to<br>as enqu      | oastas aos<br>m e vibraçã | canais<br>io de chamad | das           |
| <b>Avalia</b><br>Dê sua op               | r este app<br><sup>binião</sup>                   |                           |                        |               |
| ☆                                        | $\Rightarrow$                                     | ☆                         |                        | ☆             |
| Escreva                                  | uma resenha                                       | а                         |                        |               |
|                                          |                                                   |                           |                        |               |
| Conta                                    | to do dese                                        | envolved                  | lor                    | ~             |
| Conta<br>O proe                          | to do dese<br>grama Bet                           | envolved<br>a atingiu     | lor<br>ı o limite d    | ~<br>de       |
| Conta<br>O prog<br>O progra<br>participa | to do dese<br>grama Bet<br>ama Beta dest<br>ação. | envolved<br>a atingiu     | lor<br>I o limite d    | ↔<br>de<br>e  |

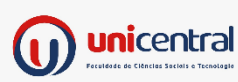

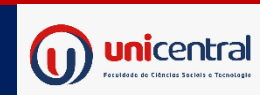

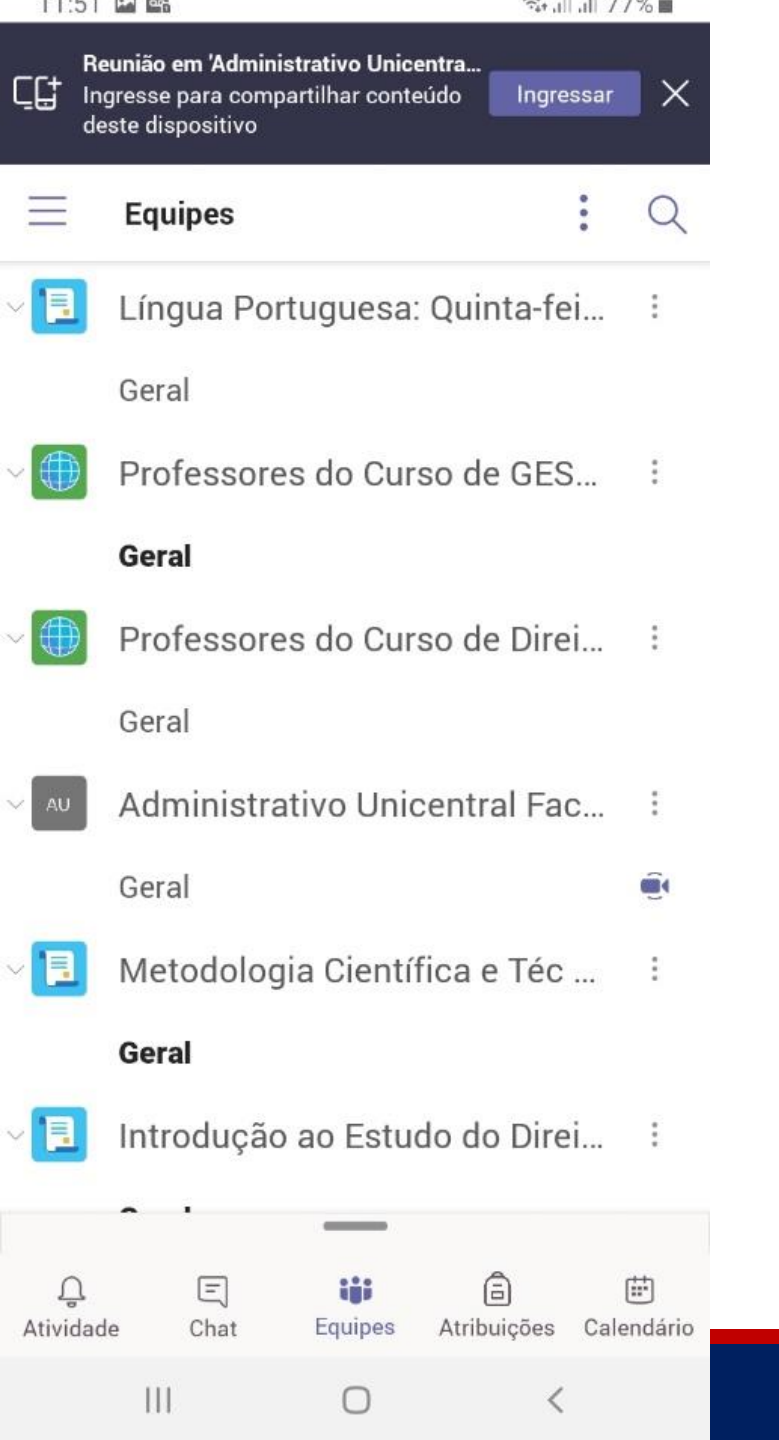

## Coloque o login e senha fornecido pela UNICENTRAL

Assim que entrar seu ambiente já estará configurado com as disciplinas do seu curso.

Se o professor já estiver iniciado sua aula, simplesmente clique em INGRESSAR

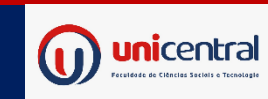

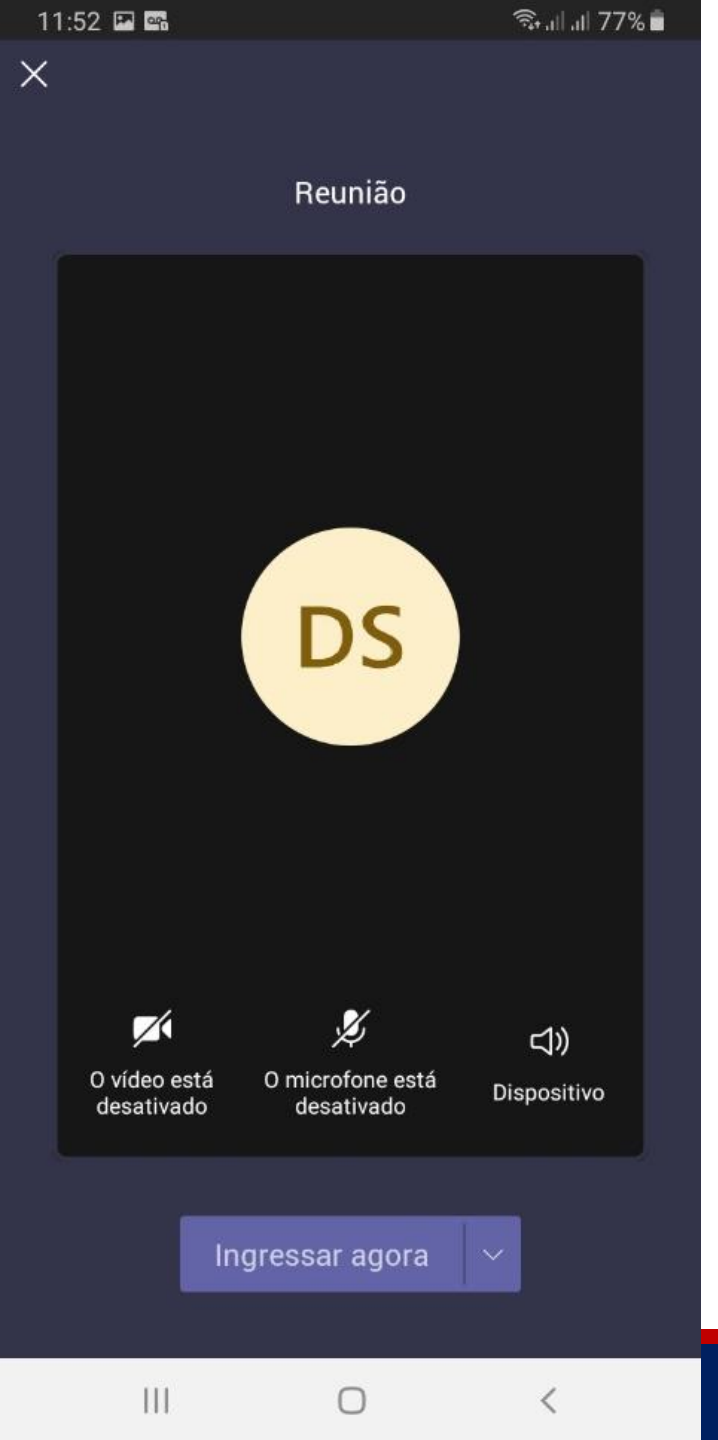

### Confirme INGRESSAR AGORA

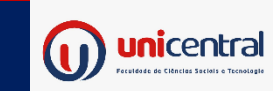

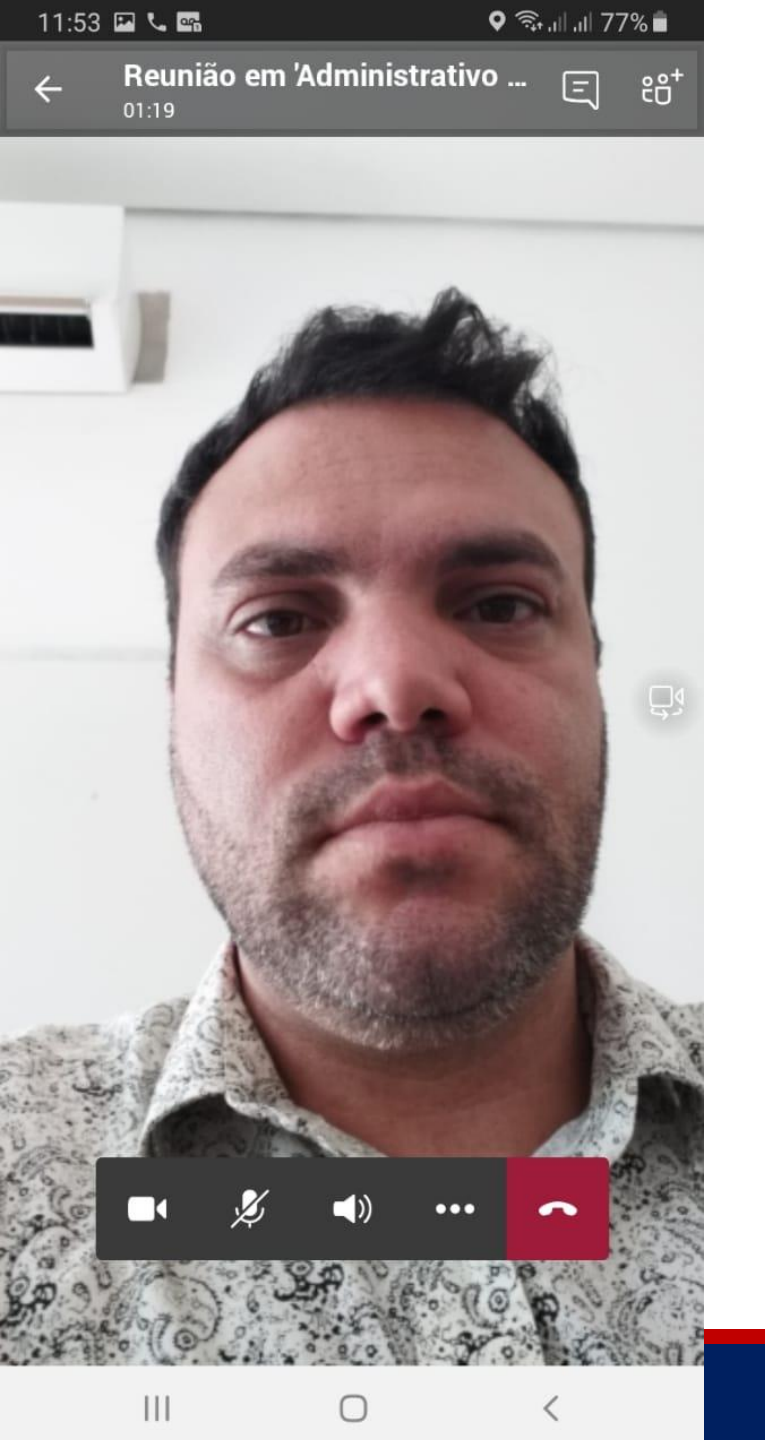

Pronto, já visualizará a transmissão e as demais câmeras.

Pode também inserir mensagem clicando no ícone, clicar em MUDO, compartilhar tela se solicitado.

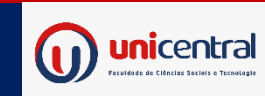

| 11:53 |                            | ();+<br> | al  77 | % 💼             |
|-------|----------------------------|----------|--------|-----------------|
| ←     | Reunião em 'Administrativo |          | E      | ĉÔ <sup>+</sup> |

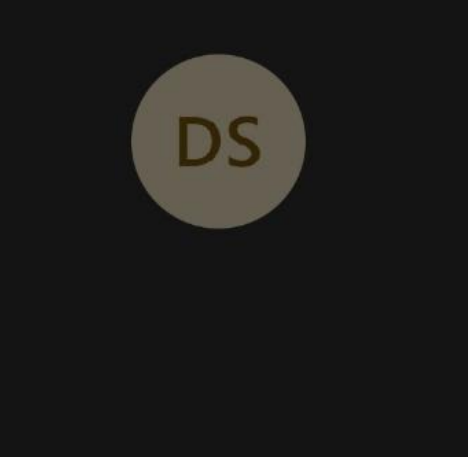

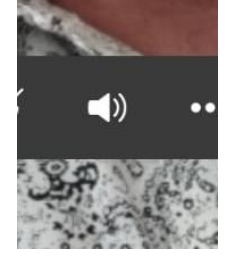

Caso o seu áudio no celular estiver baixo, clique no autofalante e selecione VIVA-VOZ

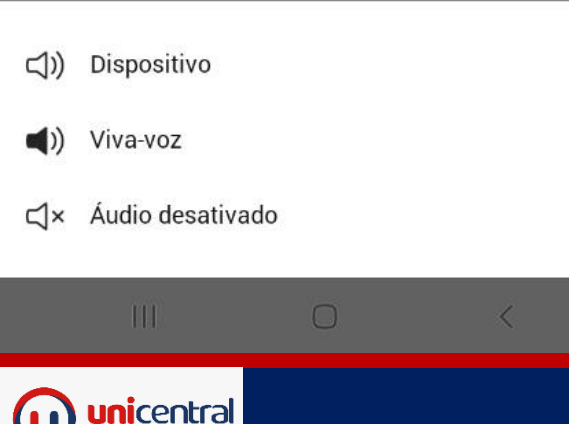

 $\checkmark$ 

Obs: Se a sua internet não estiver muito boa, aguarde alguns segundos que o vídeo irá carregar automaticamente

## A UNICENTRAL ESTÁ DE PORTAS ABERTAS PARA TE ATENDER

Poderá utilizar o LABORATÓRIO DE **INFORMÁTICA e BIBLIOTECA** individualmente e/ou em dupla de SEGUNDA A SÁBADO das 07 às 11hs e SEGUNDA A SEXTA das 13 às 19hs. 66.3419.2870

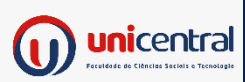

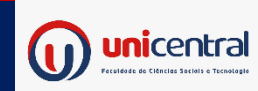